技術部:成田堅悦

## MakeCode for Micro:bit を用いる。

アプリ版、Web版(https://makecode.microbit.org/) どちらでも対応可能。

- 「新しいプロジェクト」を選択しプロジェクト名をつける(後から変更もできる)。
  - ここでは、[new01] とする。

| makecode.microbit.org - Microsoft MakeCode for micro:bi |                                                                                                    |   | - 0 | ×  |
|---------------------------------------------------------|----------------------------------------------------------------------------------------------------|---|-----|----|
| Microsoft   Omicro:bit                                  | t ブロック 🖪 JavaScript 🗸 😭                                                                                                    | < | ?   | \$ |
|                                                         | <ul> <li>(○ 八方)</li> <li>(□ 吉来)</li> <li>(□ 古来)</li> <li>(□ 古来)</li> <li>(□ 古来)</li> <li>(□ 古市</li> <li>(□ 日)</li> <li>(□ 日)</li> <li>(□ 日)</li> <li>(□ 日)</li> <li>(□ 1)</li> <li>(□ 1)</li></ul> |   |     |    |
| 🚦 ダウンロード 🛛 🐽                                            | new01 D                                                                                                    | 5 | ۹ 🖣 | •  |

・Micro:bit を PC に USB 接続して「ダウンロード」を押すとプログラムが転送される。

※上手く転送できないときは、【ダウンロード】フォルダの「microbit-new01.htx」を MICROBIT(D:) ドライブへコピーする。 ・照度センサーを試す。

|              | <b>t</b> ブロック                                                                               | JavaScrip | t 🗸 | <b>^</b>                    | <                          | ?      | \$ |
|--------------|---------------------------------------------------------------------------------------------|-----------|-----|-----------------------------|----------------------------|--------|----|
|              | 検索… Q<br>■ 基本<br>○ 入力<br>→ 音楽<br>○ LED<br>→ 1 無線<br>C ループ<br>→ 論理<br>■ 変数<br>■ 計算<br>● 拡張機能 |           |     | すっと<br>数を表示<br>一時停止<br>表示を消 | 明るさ<br>(ミリ秒)<br>す<br>(ミリ秒) | 1000 • |    |
| ► ダウンロード ••• | ✓ 高度なブロック new01                                                                             |           |     |                             | ۲<br>۲<br>۲                |        |    |

・「高度なブロック」の「+拡張機能」を開く。

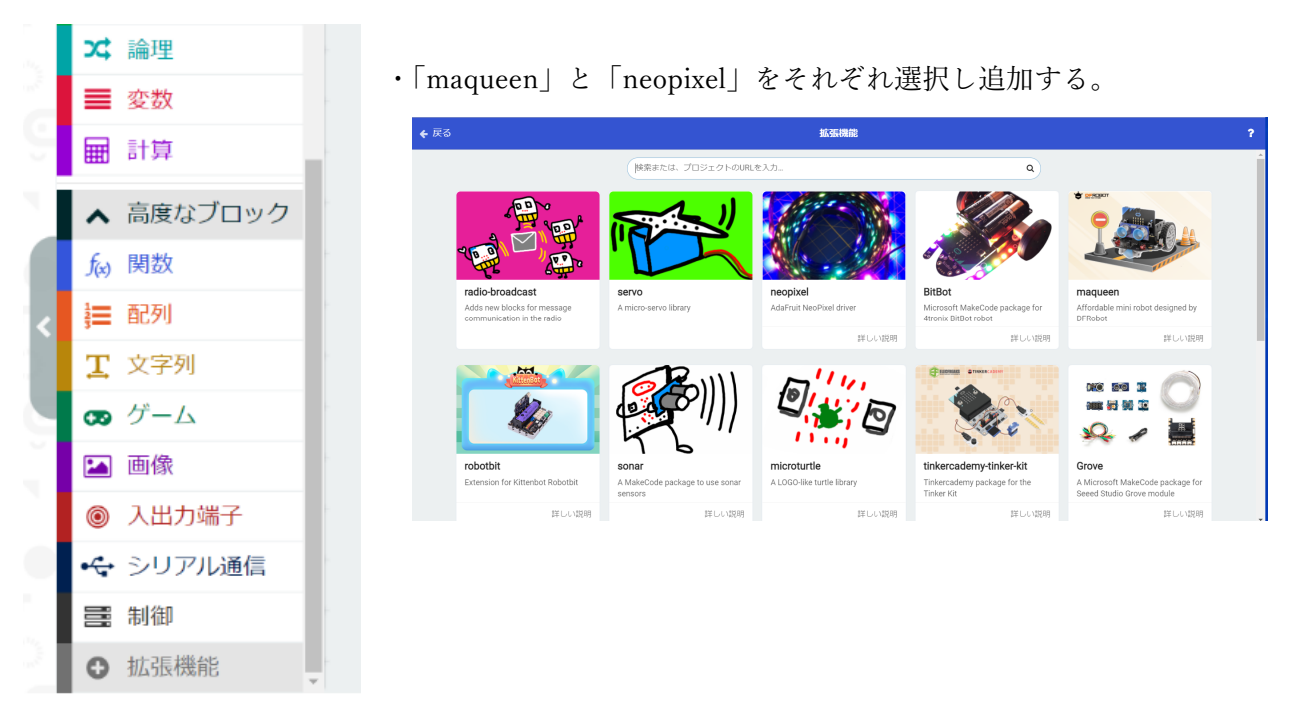

これで、「micro:Maqueen」を使う準備ができた。

| Ĭ        | C LED        |
|----------|--------------|
|          | m Maqueen    |
|          | 🗢 IR         |
|          | 無線           |
| <        | <b>C</b> ループ |
|          | ☆ 論理         |
|          | ■ 変数         |
|          | ■ 計算         |
| 2        | 🔅 Neopixel   |
| a sector | ▲ 高度なブロック    |

「Maqueen」と「Neopixl」が追加されているのがわかる。

| ・Maqueen の跗 | 巨離センサーで測っ | た距離を表示する | プログラム。 | (Maq_ultras01) |
|-------------|-----------|----------|--------|----------------|
|             |           |          |        |                |

| 数を表示  | 超音波t  | zンサー値 | cm 🔻 |  |
|-------|-------|-------|------|--|
| 一時停止  | (ミリ秒) | 500 🔻 |      |  |
| 表示を消す | ¢     |       |      |  |
| 一時停止  | (ミリ秒) | 500 - |      |  |

・Micro:bitをPCから外しMaqueenへ取り付ける。

- ・Maqueenの電源を入れるとプログラムが動く。
- ・Maqueen の背面にある 4 つの LED が色を変えながら光るプログラム。(Maq\_rgb01)

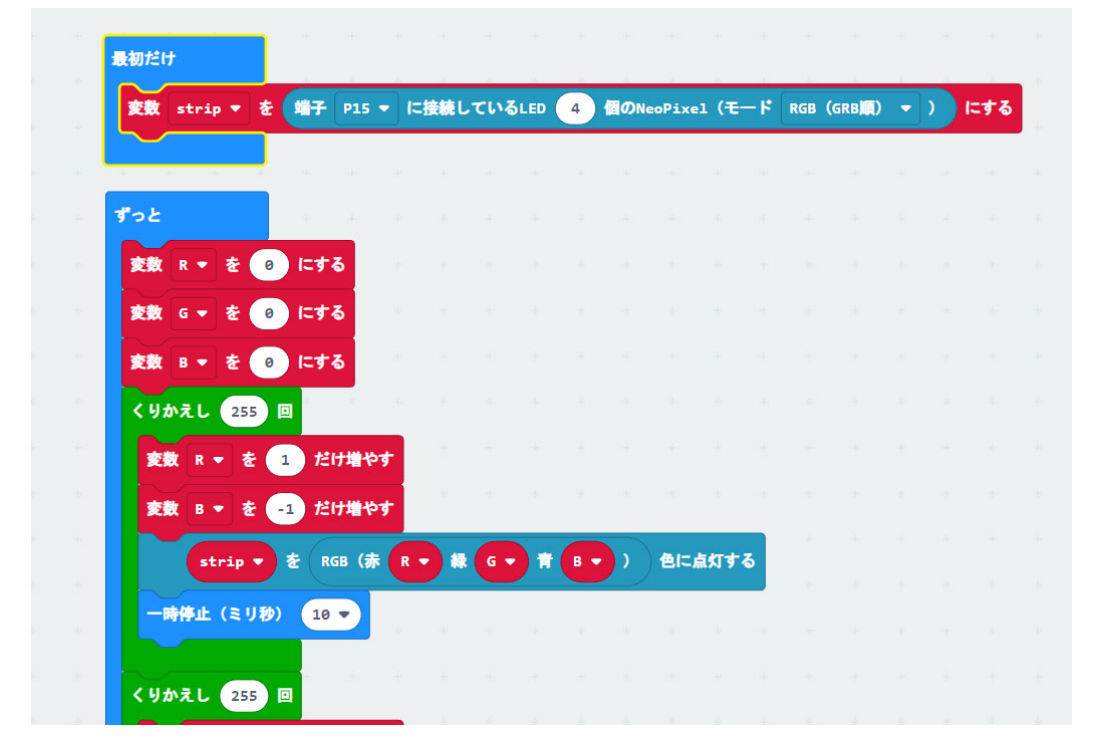

|                                           | 変数 G ▼ を 1 だけ増やす                          |  |
|-------------------------------------------|-------------------------------------------|--|
|                                           | 変数 R ▼ を -1 だけ増やす                         |  |
| in an an an an an an an an an an an an an | strip ▼ を RGB (赤 R ▼ 縁 G ▼ 青 B ▼ ) 色に点灯する |  |
| ÷                                         | 一時停止(ミリ秒) 10 ▼                            |  |
| +                                         |                                           |  |
|                                           | くりかえし 255 回                               |  |
| +                                         | 変数 B ▼ を 1 だけ増やす                          |  |
|                                           | 変数 G ▼ を -1 だけ増やす                         |  |
| 8                                         | strip v を RGB (赤 R v 縁 G v 青 B v ) 色に点灯する |  |
| ÷.                                        | ─時停止(ミリ秒) 18 ▼                            |  |
|                                           |                                           |  |
| ÷ .                                       |                                           |  |

・ラインセンサーの情報からモーターを回してライントレースするプログラム(未完成)。 (Maq\_Line02)

| っと       |           |         |     |       |             |       |      |              |         |     |            |              |    |
|----------|-----------|---------|-----|-------|-------------|-------|------|--------------|---------|-----|------------|--------------|----|
| もし ライン・  | センサー値 左側  |         | 0   | かつ 🕶  | <b>ラ</b> イ: | ンセンサー | 值有   |              | - • (   | 0   | <b>\$6</b> |              |    |
| モーター すべて | : 🔻 方向 正転 | ▼ 速さ 20 |     |       |             |       |      |              |         |     |            |              |    |
| でなければもし  | ラインセンサー   | 値左側▼    |     | 0     | かつ・         | 71    | いセンサ | <b>⊢</b> ∰ ₹ | ī (N) 🔹 | = - | 1          | <b>\$</b> \$ | Θ  |
| モーター 右側  | ▼ 方向 正転 ▼ | 速さ 20   | ÷   | 4. 4. | 4 e         | 6 - 6 | ÷.   | 4 - 34       | 4       | 4   | 4 A        |              | -  |
| でなければもし  | ラインセンサー   | 値左側▼    | = - | 1     | かつ マ        | 71    | いセンサ | ⊢∰ <b>4</b>  | ī侧 -    | = - | 0          | \$\$         | Θ  |
| モーター 左側  | ▼ 方向 正転 ▼ | 速さ 20   |     |       |             |       |      |              |         |     |            |              |    |
| でなければ    |           |         |     |       |             |       |      |              |         |     |            |              | Θ  |
| モーター すべて | :▼ 方向 正転  | ▼ 速さ 10 | 1.  | а. н  |             |       |      |              |         | +   |            |              | -  |
| $\odot$  |           |         |     |       |             | e +.  |      | n            | 1       |     |            |              | .+ |

※ラインセンサー値が「0」の時は、光が反射しない(黒)状態。「1」は光が反射する(白)状態。 ※本体の赤色 LED の内側にセンサー動作 LED(青)があり「1」の時、点く。